Dirección General de Bibliotecas y Servicios Digitales de Información

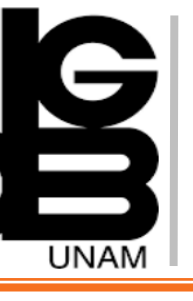

## ScienceDirect Guía de uso

# Menú de navegación

 Esta plataforma se caracteriza por tener una caja de búsqueda, es posible buscar revistas revisadas por pares, artículos y/o capítulos de libros.

 Cuenta con acceso directo a una búsqueda avanzada.

**3)** Permite acceder a los artículos recientes y mas importantes por las diferentes áreas temáticas en que agrupa su información.

4) Permite el acceso a una cuenta personal para poder administrar sus búsquedas y resultados.

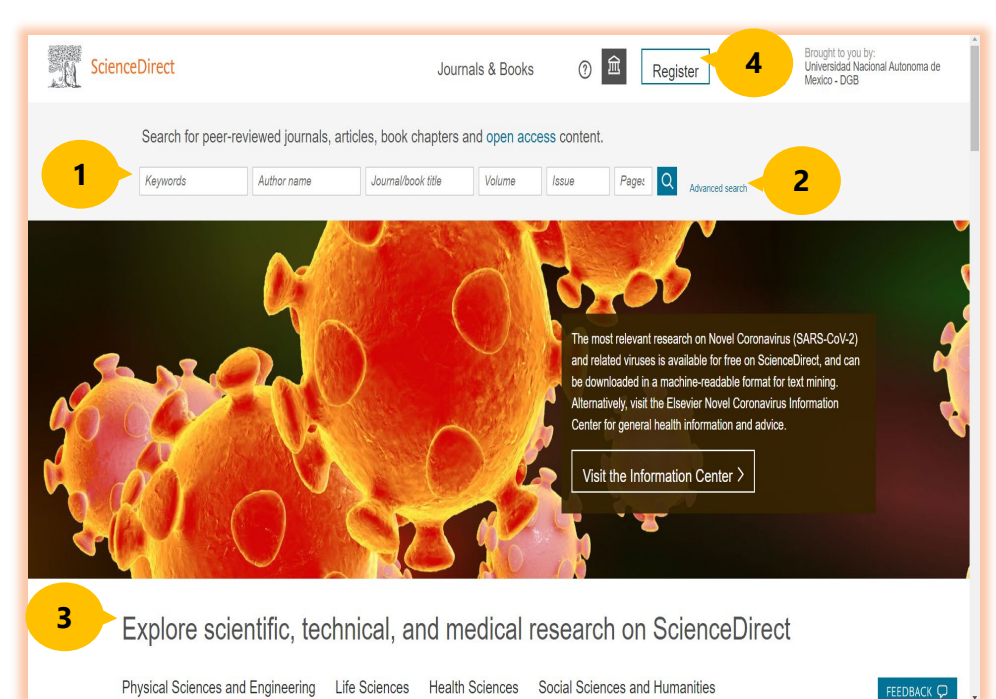

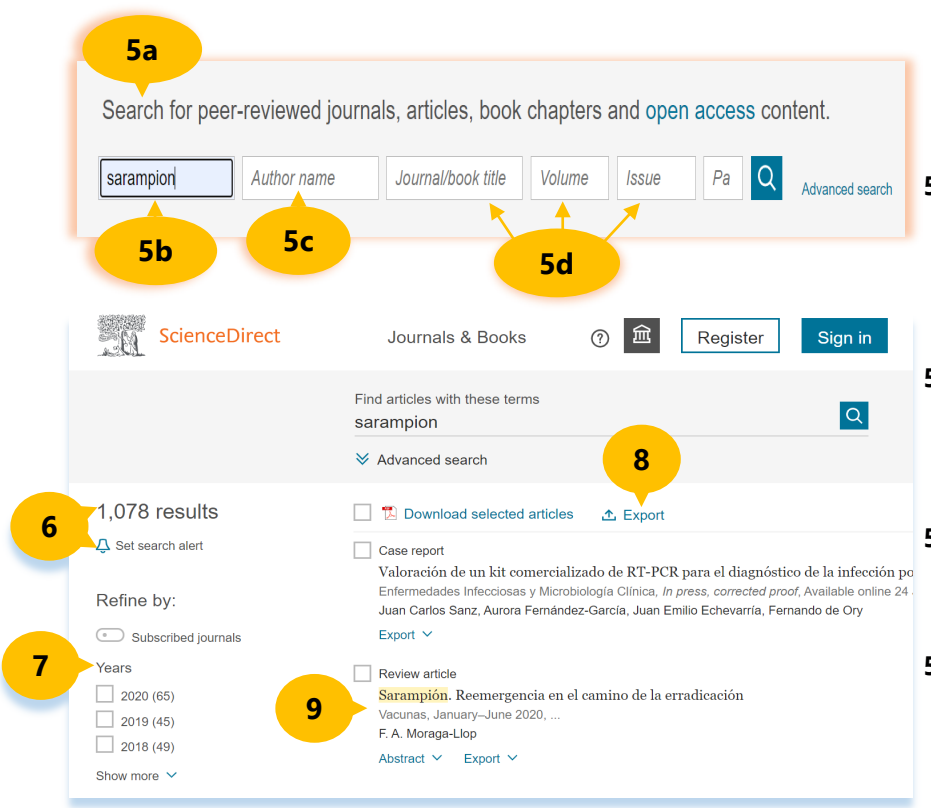

#### Búsqueda básica

- **5a)** En esta plataforma se pueden buscar artículos y capítulos de libros suscritos y/o en acceso abierto al mismo tiempo.
- **5b)** Se pueden ingresar palabras clave en idioma inglés para iniciar la búsqueda.
- **5c)** Es posible ingresar solo el autor o puede combinarlo con los otros campos.
- 5d) También es valido ingresar un titulo de revista o libro y/o combinarlo con los otros campos.

#### Página de resultados

En la parte central de la pantalla aparecen los resultados de la búsqueda y a la izquierda es posible localizar diferentes filtros para delimitar los resultados.

- **6)** Muestra la cantidad de resultados y el botón para crear una alerta.
- 7) Despliega las opciones para limitar los resultados por año, autor, tipo de publicación.
- **8)** Tiene un botón que incluye las opciones para exportar los resultados.
- **9)** Los resultados presentan el registro breve: tipo de recurso, titulo, referencia completa, autores y vinculo para ver el texto completo si esta suscrito.

### Registros

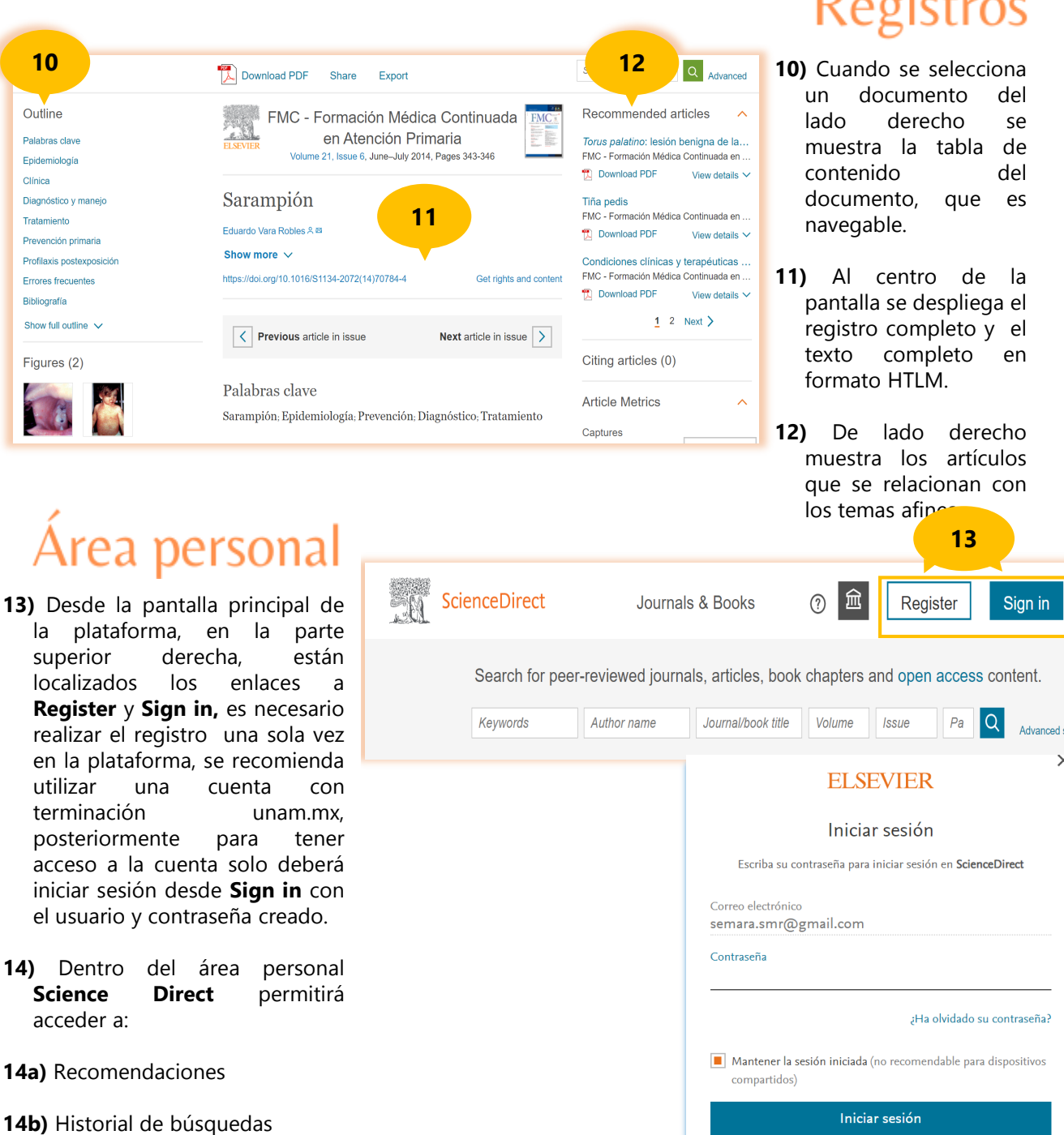

- 14d) Otras opciones de acceso

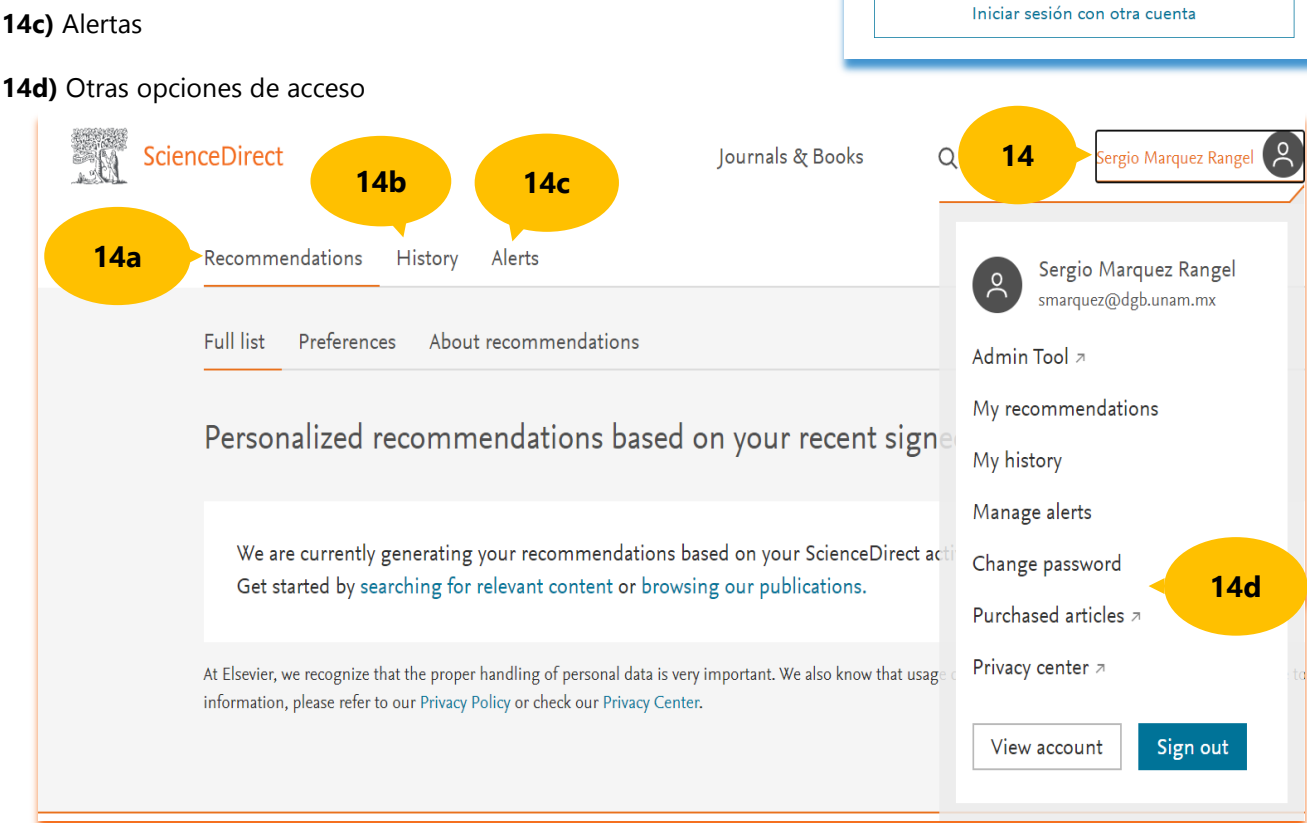

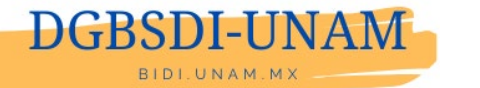

#### Elaborado por: Sergio Márquez Rangel